## CHANGING DISPLAY TO METRIC UNITS

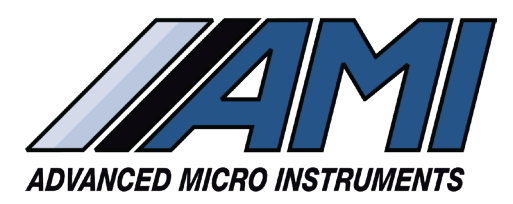

## SIMPLE STEP-BY-STEP DIRECTIONS

All 2010BX, 210BX, 3010BX and 4010LX Analyzers shipped from the factory will display by default, temperature in Fahrenheit and pressure in PSI.

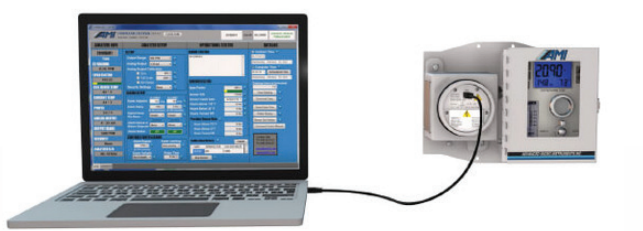

To change the units, the **COMMAND CENTER Software** needs to be installed on a laptop computer, and that computer needs to be connected to the Analyzer prior to proceeding. Contact AMI for the password before proceeding with the instructions below.

| COMMAND CENTER                                       |          |                                             |         |                         |           |             |                          |               | - 0                        | ×                |
|------------------------------------------------------|----------|---------------------------------------------|---------|-------------------------|-----------|-------------|--------------------------|---------------|----------------------------|------------------|
| COMMAND CENTER<br>Build Date: 3/19/2019 - 7:22:17 AM | VER. 8.0 | CLOSE CO                                    | DM      |                         |           | 2010BXV1    | User ID: NO              | USERID 4/2    | 7/2022 - 10<br>Polling Ena | ):38:27<br>ibled |
| VARIABLES INTERFACE                                  | POLLING  | DLLNG 1 Sec COM146,115200 Analyzer Software |         |                         |           |             | 0 Modbu:                 | s ID: 17      |                            |                  |
| User Input                                           | VARI     | ABLES                                       | REFRESH | EXPORT                  | Polled Va | rs are Gree | n Password C             | )ff           |                            |                  |
| ANALYZER OUTPUT                                      | VAR      | VALUE                                       | BITS    | DESCRIPTION             |           | CLASS       | COMMENTS                 | RESPONSE      | 1                          | ^                |
| A0RP3 0                                              | A        | 0.00PPM                                     |         | Reading                 |           | Main displ  |                          | 10:38:24 AM   | 1                          |                  |
| A0RP5 4                                              | A1       | 0                                           |         | PPMX10 (Upper 16bits)   |           |             | Integer value            | 10:38:24 AM   | 2                          |                  |
| A0RP7 1                                              | A2       | 0                                           |         | PPMX10 (Lower 16bits)   |           |             |                          | 10:38:24 AM   | 3                          |                  |
| AORTO 73<br>AORT1 75                                 | A3       | 0                                           |         | PERCENTX100             |           |             | Integer value            | 10:38:24 AM   | 4                          |                  |
| A0RT2 -3<br>A0RT3 1175                               | A4       | 0                                           |         | Raw Reading Data        |           |             |                          | 10:38:24 AM   | 5                          |                  |
| AORT4 0                                              | A5       | 1                                           |         | Gain Control            |           |             |                          | 10:38:25 AM   | 6                          |                  |
| AORT6 0                                              | A6       | 1.153800e-08                                |         | Override Temp Coef C2   |           |             | String Value for C2      | 10:37:07 AM   | 7                          |                  |
| A0RU0 55<br>A0RW 0                                   | A7       | -2.342430e-05                               |         | Override Temp Coef C1   |           |             | String Value for C1      | 10:37:08 AM   | 8                          |                  |
| A0RX 0<br>A0RH 110                                   | AS       | 1.072331e-02                                |         | Override Temp Coef C0   |           |             | String Value for C0      | 10:37:08 AM   | 9                          |                  |
| A0RY 0<br>A0RH 110                                   | A9       | NO                                          |         | Override Temp Coef Word |           |             | Set To Override String v | v 10:37:08 AM | 10                         |                  |
|                                                      | В        | 8                                           | _       | Output range            |           | Main displ  |                          | 10:38:25 AM   | 11                         |                  |
| Datalan Davidand (Davi Data)                         | C        | V19.0                                       |         | Software version        |           | Info        |                          | 10:37:08 AM   | 12                         |                  |
| Datalog Dowilload (Raw Data)                         | C1       | 8593424                                     |         | Loop Count              |           |             |                          | 10.37:08 AM   | 13                         |                  |
| ^                                                    | CZ       | 55818                                       |         | Cycle Count             |           |             |                          | 10:37:08 AM   | 14                         |                  |
|                                                      | 03       | 10                                          |         | Sequence Count          |           | Mala diasi  |                          | 10:37:09 AM   | 15                         |                  |
|                                                      | N N      | 10//                                        | + +     | Caliacter               |           | sian displ  |                          | 10.36/25 AM   | 10                         |                  |
| $\frown$                                             | 02       | 4043                                        | + +     | ADC meterence Votage    |           | Debug       |                          | 10.37:09 AM   |                            |                  |
| (1)                                                  | 03       | 4996                                        |         | ADC sample court high   |           |             |                          | 10-37-00 AM   | 10                         |                  |
|                                                      | FO       | 12                                          |         | Sensor Type             |           | String      |                          | 10.38/25 AM   | 20                         | - E.             |
|                                                      |          |                                             | -       |                         |           | - Incode    | 1                        |               | 1                          | •                |

- 1) Click on the 'VARIABLES' Tab at the bottom left-hand window.
- 2) Click the 'USER INPUT' Cell at the upper left-hand area of the window.

| 3                        |                    |         |               |           |                  |          |               |              |                     |                |                          |                       |
|--------------------------|--------------------|---------|---------------|-----------|------------------|----------|---------------|--------------|---------------------|----------------|--------------------------|-----------------------|
| USERD NO_USERID PASSWORD | ×<br>• 10:47:17 AM | ER 9    | CLOSE CO      | M         |                  |          |               | 2010BXV1     | User ID:            | NO_USERID      | <br>4/27/2022<br>Polling | - 10:28:48<br>Enabled |
| SUBMIT                   | ENABLE             | POLLING | 1 Sec 🌲 🤇     | COM146,11 | 5200             | Analyze  | er Software V | fersion: V19 | .0 Mo               | dbus ID: 17    |                          |                       |
| User Input               |                    | VARIA   | BLES          | REFRESH   | H EXPO           | RT       | Polled Var    | s are Gree   | n Passwor           | d Off          |                          |                       |
| ANALYZER OUTPUT CLE      | EAR OUTPUT         | VAR     | VALUE         | BITS      | DESCRIPT         | ON       |               | CLASS        | COMMENTS            | RES            | PONSE 1                  | ^                     |
| AORH 110                 | ^                  | A       | 0.00PPM       |           | Reading          |          |               | Main displ   |                     | 10:28:44       | AM 1                     |                       |
| A0RZ 1<br>A0RA 0.00PPM   |                    | A1      | 0             | -         | PPMX10 (Upper    | (6bits)  |               |              | Integer value       | 10:28:44       | AM 2                     |                       |
| A0RA10                   |                    | A2      | 0             | -         | PPMX10 (Lower    | 16bits)  |               |              |                     | 10:28:4        | AM 3                     |                       |
| A0RA3 0                  |                    | A3      | 0             | -         | PERCENTX100      | -        |               |              | Integer value       | 10:28:4        | AM 4                     |                       |
| A0RA4 0<br>A0RA5 1       |                    | A4      | 0             |           | Raw Reading Da   | а        |               |              |                     | 10.28:4        | AM 5                     |                       |
| AORB 8                   |                    | AS      | 1             |           | Gain Control     |          |               |              |                     | 10.28:4        | AM 6                     |                       |
| AURE 800<br>AORG 900     |                    | A6      | 1.153800e-08  |           | Override Temp C  | oef C2   |               |              | String Value for C2 | 10:28:11       | AM 7                     |                       |
| AORH 110                 |                    | A7      | -2.3424306-05 |           | Override Temp C  | oef C1   |               |              | String Value for C1 | 10:28:11       | AM 8                     |                       |
| A0RD 1677                |                    | AS      | 1.072331e-02  |           | Override Temp C  | oef C0   |               |              | String Value for C0 | 10:28:11       | AM 9                     |                       |
| A0RE0 T2<br>A0RE3 660    |                    | A9      | NO            |           | Override Temp C  | oef Word |               |              | Set To Override Str | ing w 10:28:11 | AM 10                    |                       |
| A0RE4 3274               |                    | в       | 8             |           | Output range     |          |               | Main displ   |                     | 10:28:4        | AM 11                    |                       |
|                          | *                  | с       | V19.0         |           | Software version |          |               | Info         |                     | 10:28:1        | AM 12                    |                       |
| Datalog Download (Ra     | aw Data)           | C1      | 1092025       |           | Loop Count       |          |               |              |                     | 10.28:1        | AM 13                    |                       |
|                          | ^                  | C2      | 7108          |           | Cycle Count      |          |               |              |                     | 10:28:1        | AM 14                    |                       |
|                          |                    | C3      | 0             |           | Sequence Count   |          |               |              |                     | 10:28:1        | AM 15                    |                       |
|                          |                    | D       | 1677          |           | Cal factor       |          |               | Main displ   |                     | 10:28:4        | AM 16                    |                       |
|                          |                    | D1      | 5000          |           | ADC Reference V  | otage    |               | Debug        |                     | 10:28:1        | AM 17                    |                       |
|                          |                    | D2      | 4946          |           | ADC sample cou   | t low    |               | Debug        |                     | 10:28:1        | AM 18                    |                       |
|                          |                    | D3      | 4995          |           | ADC sample cou   | t high   |               |              |                     | 10:28:11       | AM 19                    |                       |
|                          | ~                  | EO      | T2            |           | Sensor Type      |          |               | String       |                     | 10:28:4        | AM 20                    |                       |

3) Once the small SUBMIT PASSWORD window opens, enter the password that you received and press SUBMIT.

## **CHANGING DISPLAY TO METRIC UNITS**

## SIMPLE STEP-BY-STEP DIRECTIONS

| COMMAND CENTER                        |          |               |              |                    |                  |                         |             | - 🗆 ×                              |
|---------------------------------------|----------|---------------|--------------|--------------------|------------------|-------------------------|-------------|------------------------------------|
| COMM CONTER                           | VER. 8.0 | CLOSE COM     | И            |                    | 2010BXV1         | User ID: NO_US          | ERID 4/27   | /2022 - 10:38:27<br>olling Enabled |
|                                       | OLLING   | I Sec 🗘 🛛 C   | DM146,115200 | Analyzer Softwa    | re Version: V19. | ) Modbus II             | k 17        |                                    |
| User Input                            | VARIA    | BLES          | REFRESH      | EXPORT Polled      | Vars are Gree    | n Password Off          |             |                                    |
| ANALYZER OUTPUT CLEAR OUTPUT          | VAR      | VALUE         | BITS DES     | SCRIPTION          | CLASS            | COMMENTS                | RESPONSE    | 1 ^                                |
| A0RP3 0<br>A0RP4 27                   | A        | 0.00PPM       | Read         | ing                | Main displ       |                         | 10:38:24 AM | 1                                  |
| A0RP5 4<br>A0RP6 22                   | A1       | 0             | PPM          | X10 (Upper 16bits) | -                | Integer value           | 10:38:24 AM | 2                                  |
| A0RT0 73<br>A0RT0 73                  | A3       | 0             | PER          | CENTX100           |                  | Integer value           | 10:38:24 AM | 4                                  |
| A0RT2 -3<br>A0RT3 1175                | A4       | 0             | Raw          | Reading Data       |                  |                         | 10:38:24 AM | 5                                  |
| AORT4 0<br>AORT5 3                    | AS       | 1             | Gain         | Control            |                  |                         | 10:38:25 AM | 6                                  |
| AORTE 0                               | A6       | 1.153800e-08  | Over         | ride Temp Coef C2  |                  | String Value for C2     | 10:37:07 AM | 7                                  |
| ADRW 0                                | A7       | -2.342430e-05 | Over         | ride Temp Coef C1  |                  | String Value for C1     | 10:37:08 AM | 8                                  |
| AGRX 0<br>AORH 110                    | A8       | 1.072331e-02  | Over         | ride Temp Coef C0  |                  | String Value for C0     | 10.37:08 AM | 9                                  |
| AORY 0<br>AORH 110                    | AS       | NO            | Over         | nde Temp Coel Word | Units of each    | Set To Overnde String w | 10:37:08 AM | 10                                 |
| ×                                     | 0        | 0             | Cup          | a range            | Main displ       |                         | 10.30.20 AM | 11                                 |
| Datalog Download (Raw Data)           | C1       | 8593424       | Loop         | Count              |                  |                         | 10:37:08 AM | 13                                 |
| ^                                     | C2       | 55818         | Cycl         | e Count            |                  |                         | 10:37:08 AM | 14                                 |
|                                       | C3       | 10            | Sequ         | ence Count         |                  |                         | 10:37:09 AM | 15                                 |
|                                       | D        | 1677          | Calit        | sctor              | Main displ       |                         | 10:38:25 AM | 16                                 |
|                                       | D1       | 5000          | ADC          | Reference Voltage  | Debug            |                         | 10:37:09 AM | 17                                 |
|                                       | D2       | 4943          | ADC          | sample count low   | Debug            |                         | 10:37:09 AM | 18                                 |
|                                       | D3       | 4996          | ADC          | sample count high  |                  |                         | 10.37:09 AM | 19                                 |
| · · · · · · · · · · · · · · · · · · · | E0       | T2            | Sens         | or Type            | String           |                         | 10:38:25 AM | 20 🗸                               |

- 4) Uncheck ENABLE POLLING.
- 5) Click CLEAR OUTPUT.

| COMMAND CENTER  |                    |        |          |               |            |                                              |                   |                    |                 |                                          |             | - 0 | ×         |
|-----------------|--------------------|--------|----------|---------------|------------|----------------------------------------------|-------------------|--------------------|-----------------|------------------------------------------|-------------|-----|-----------|
|                 | VER. 8.0 CLOSE COM |        |          |               |            | 2010BXV1                                     | Userl             | User ID: NO_USERID |                 | 4/27/2022 - 10:43:18<br>Polling Disabled |             |     |           |
| VARABLESIN      | TERFACE            | ABLE P | OLLING   | 1 Sec 🗣       | COM146,115 | 200 An                                       | alyzer Software \ | ersion: V19.0      |                 | Modbus ID                                | : 17        |     |           |
| User Inpút      | ENTIGRADE          |        | VARIJ    | BLES          | REFRESH    | H EXPORT                                     | Polled Va         | rs are Greei       | n Pas:          | sword On                                 |             |     |           |
| ANALYZER OUTPUT | CLEAR OUTPUT       |        | VAR      | VALUE         | BITS       | DESCRIPTION                                  |                   | CLASS              | COMMENT         | s                                        | RESPONSE    | 1   | <b></b> ^ |
|                 |                    | ^      | A        | 0.00PPM       | _          | Reading                                      |                   | Main displ         |                 |                                          | 10:41:20 AM | 1   |           |
|                 |                    |        | A1<br>A2 | 0             |            | PPMX10 (Upper 16bits<br>PPMX10 (Lower 16bits | i)<br>a)          |                    | integer value   |                                          | 10:41:20 AM | 3   |           |
|                 |                    |        | A3       | 0             |            | PERCENTX100                                  | PERCENTX100       |                    |                 | Integer value                            |             | 4   |           |
|                 |                    |        | A4       | 0             |            | Raw Reading Data                             |                   |                    |                 |                                          | 10:41:21 AM | 5   |           |
|                 |                    |        | A5       | 1             |            | Gain Control                                 |                   |                    |                 |                                          | 10:41:21 AM | 6   |           |
|                 |                    |        | A6       | 1.153800e-08  |            | Override Temp Coef C                         | 2                 |                    | String Value to | or C2                                    | 10:37:07 AM | 7   |           |
|                 |                    |        | A/       | -2.3424308-00 |            | Override Temp Coel C                         | 21                | -                  | Ching Value 1   | 9 C1                                     | 10.37.08 AM | •   |           |
|                 |                    |        | 40       | NO            |            | Override Temp Coel V                         | vo<br>Voet        |                    | Set To Overri   | de Strinn w                              | 10.37.08 AM | 10  |           |
|                 |                    |        | B        | 8             |            | Output range                                 |                   | Main displ         |                 | or only m                                | 10:41:21 AM | 11  |           |
|                 |                    | ~      | с        | V19.0         |            | Software version                             |                   | Info               |                 |                                          | 10:37:08 AM | 12  |           |
| Datalog Dov     | vnload (Raw Data)  |        | C1       | 8593424       |            | Loop Count                                   |                   |                    |                 |                                          | 10:37:08 AM | 13  |           |
|                 |                    | ^      | C2       | 55818         |            | Cycle Count                                  |                   |                    |                 |                                          | 10:37:08 AM | 14  |           |
|                 |                    |        | C3       | 10            |            | Sequence Count                               |                   |                    |                 |                                          | 10:37:09 AM | 15  |           |
|                 |                    |        | D        | 1677          |            | Cal factor                                   |                   | Main displ         |                 |                                          | 10:41:21 AM | 16  |           |
|                 |                    |        | D1       | 5000          |            | ADC Reference Voltag                         | •                 | Debug              |                 |                                          | 10:37:09 AM | 17  |           |
|                 |                    |        | 02       | 4943          |            | ADC sample count low                         | 1                 | Debug              |                 |                                          | 10:37:09 AM | 18  |           |
|                 |                    |        | D3       | 4996          | _          | ADC sample count hig                         | h                 |                    |                 |                                          | 10:37:09 AM | 19  |           |
|                 |                    | $\vee$ | EO       | T2            |            | Sensor Type                                  |                   | String             |                 |                                          | 10:41:21 AM | 20  |           |

6) Type 'CENTIGRADE' into the User Input area (shown above in the red box) and press RETURN. This will change BOTH Temperature to Celsius and Pressure to kPA.

Note: To return to Imperial Units, enter 'FAHRENHEIT' and press RETURN.

225 Paularino Avenue Costa Mesa, CA 92626

714.848.5533

www.amio2.com